# 如何连接 DELL 服务器的 iDRAC 卡

**ReallyBear** 

### 一、什么是 iDRAC 卡?

iDRAC 卡即 DELL 远程控制卡.相当于是附加在服务器上的一台小计算机,通过与服务器主板上的管理芯片 BMC 进行通信,监控与管理服务器的硬件状态信息。 它拥有自己的系统和 IP 地址,与服务器上的操作系统无关,是管理员进行远程访问和 管理的利器。

#### 二、如何连接 iDRAC 卡?

- 1、准备材料:一台笔记本、一条网线
- 2、搭建网络:

通过网线将笔记本和服务器的 iDRAC 连接

若是 iDRAC Express License 只能使用网卡第一个网口进行共享,

若是 iDRAC Enterprise License 则可以使用独立的专属口

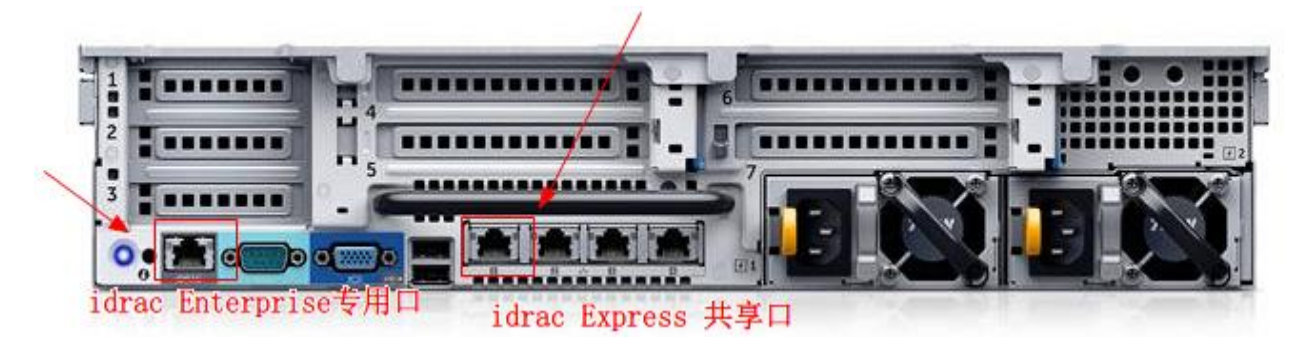

具体使用哪个网络口可以通过以下步骤查看:

#### 重启机器按 F2---->iDRAC Setting Network NIC Selection

【备注:只有 iDRAC Enterprise 的 License 才可以更改, Express 版本的只能用LOM1(第一个网口)】

| iDRAC Settings           |               |            |           |   |
|--------------------------|---------------|------------|-----------|---|
| iDRAC Settings • Network |               |            |           |   |
| NETWORK SETTINGS         |               |            |           | • |
| Enable NIC               | Disabled      | Enabled    |           |   |
| NIC Selection            | Dedicated     |            | •         |   |
| Failover Network         | Dedicated     |            |           |   |
| MAC Address              | LOM2          |            |           |   |
| Auto Negotiation         | LOM3<br>LOM4  |            |           |   |
| Auto Dedicated NIC       | Disabled      | O Enabled  |           |   |
| Network Speed            | O 10 Mbps     | 0 100 Mbps | 1000 Mbps |   |
| Active NIC Interface     | Dedicated     |            |           |   |
| Duplex Mode              | O Half Duplex | Full Duple | X         |   |
| COMMON SETTINGS          |               |            |           |   |
| Register DRAC on DNS     | Disabled      | Enabled    |           | • |

3. 通过前面板 LCD 液晶屏, 查看 iDRAC 的 IP 地址

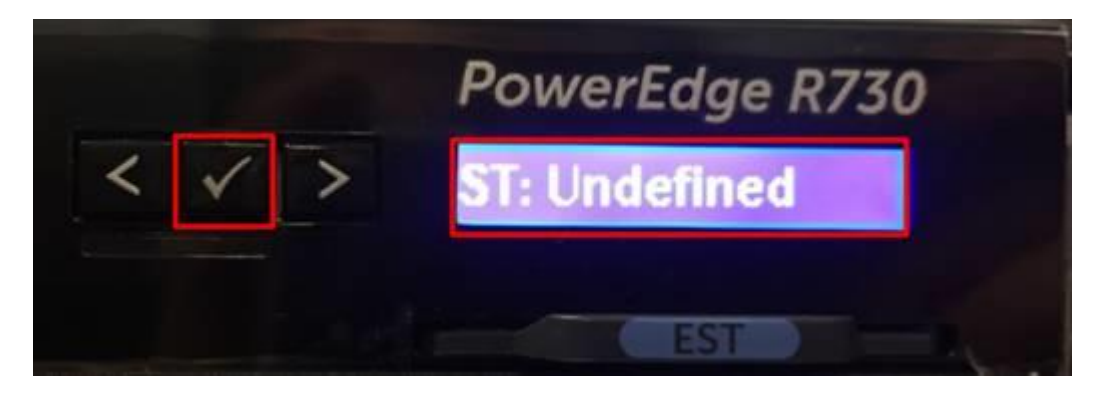

按打钩键——>View——>iDRAC I——>IPV4-IP

原始默认的 IP 192.168.0.120 255.2555.255.0

#### 4.配置笔记本端 IP

将笔记本的 IP 设置和 iDRAC 同一网段,如: 192.168.0.121 255.255.255.0

尝试在笔记本端使用 Ping 的命令 ping 下 iDRAC 的 iP 测试下是否能通

| C:\Users\wenjie_lin>ping 192.168.0.120                                                                                                    |
|----------------------------------------------------------------------------------------------------|
| 正在 Ping 192.168.0.120 具有 32 字节的数据:<br>来自 192.168.0.120 的回复: 字节=32 时间<1ms TTL=64<br>来自 192.168.0.120 的回复: 字节=32 时间<1ms TTL=64<br>来自 192.168.0.120 的回复: 字节=32 时间<1ms TTL=64<br>来自 192.168.0.120 的回复: 字节=32 时间<1ms TTL=64 |
| 192.168.0.120 的 Ping 统计信息:                                                                                                    |
|                                                                                                    |
|                                                                                                    |

5.接下来跟登入普通路由器的管理接口一样, 在浏览器输入管理 IP, 会提示一些警告,

点忽略

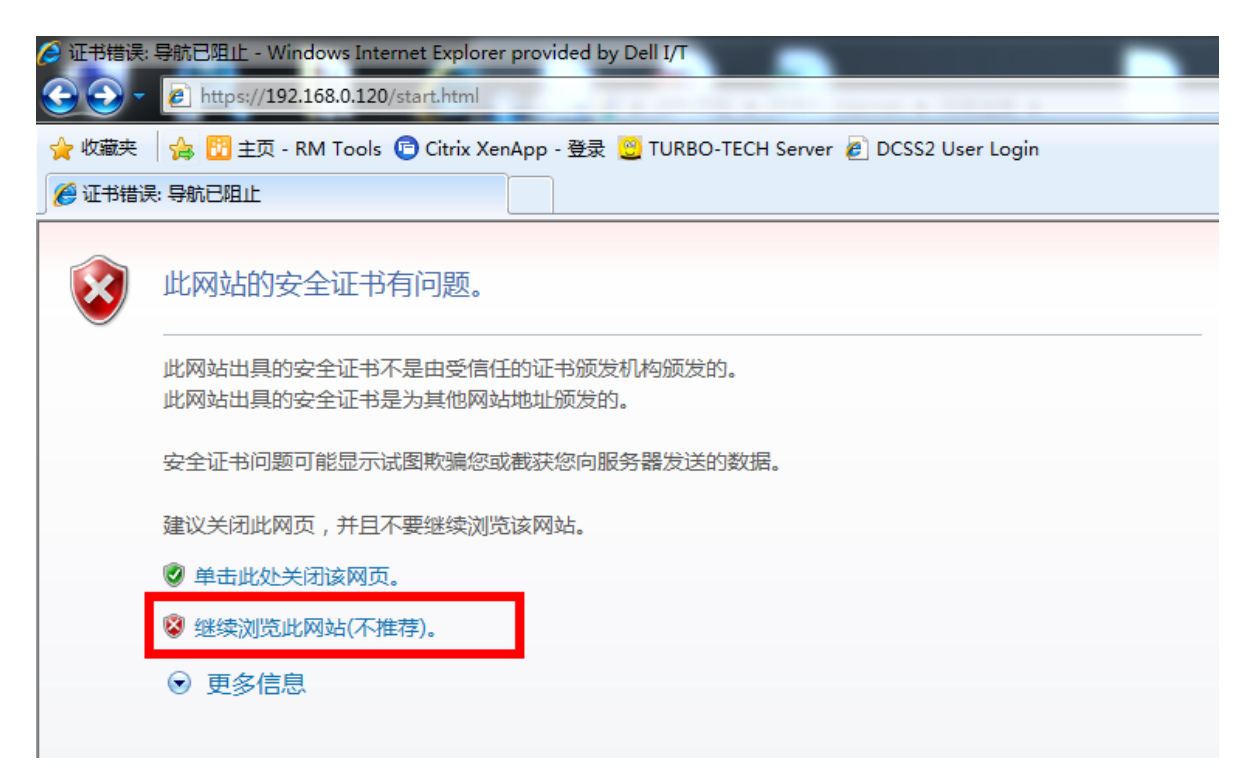

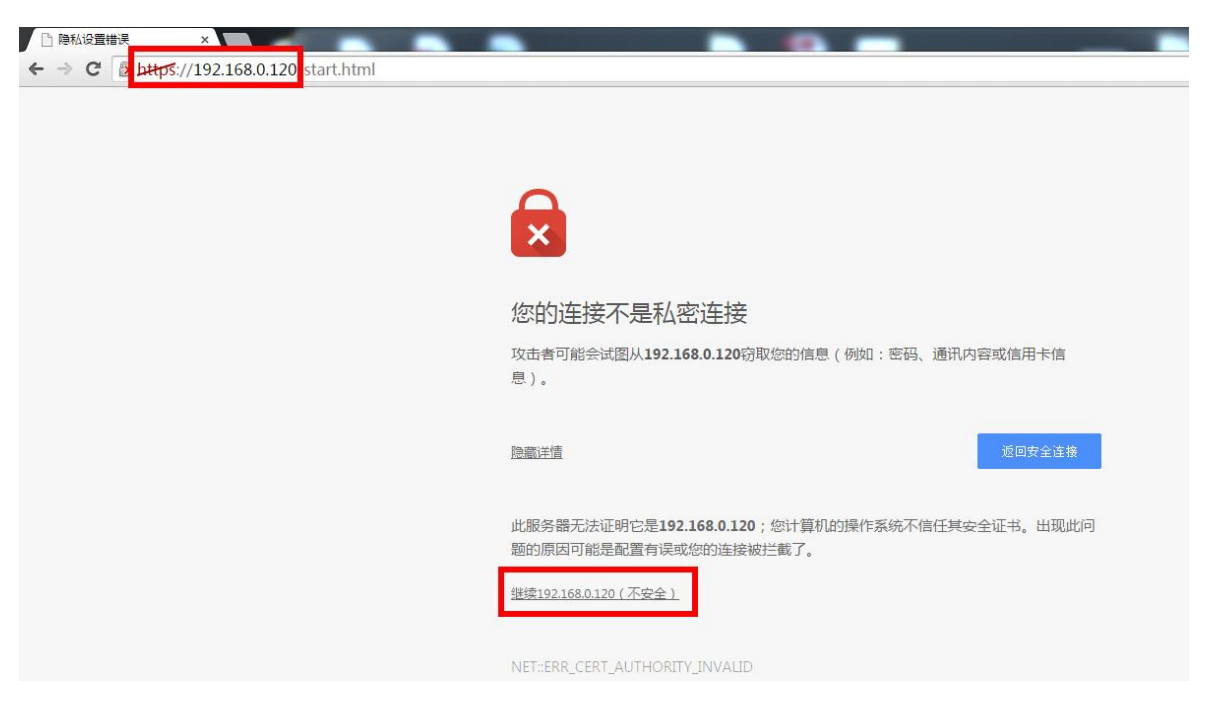

## 输入账户名和密码登陆 iDRAC

# 默认用户名小写 root 密码小写 calvin

| Ŭ                                                                    |                                                                        |        |        |  |
|----------------------------------------------------------------------|------------------------------------------------------------------------|--------|--------|--|
| Login<br>IDRAC-G27M95J  <br>Type the Username a<br>Username:<br>root | PowerEdge M620<br>nd Password and click Submit.<br>Password:<br>Calvin | x      | ?      |  |
| Domain:<br>This iDRAC                                                | Ÿ                                                                      | Cancel | Submit |  |

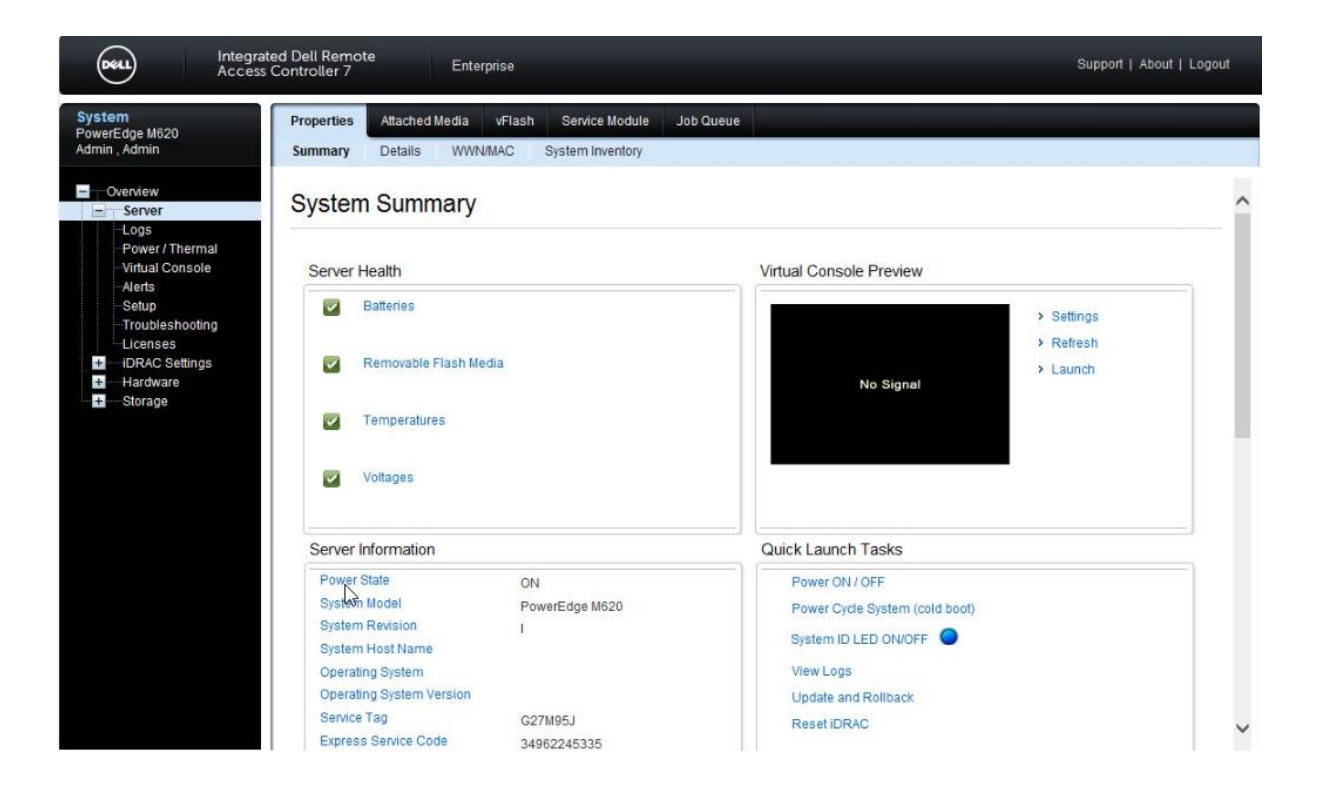